## PROCEDIMENT INSCRIPCIÓ D'EQUIPS COMPETICIÓ INTERNA

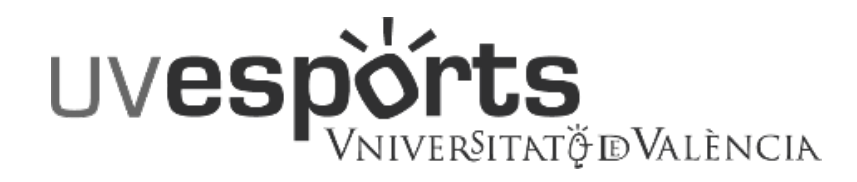

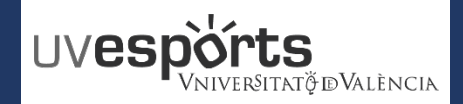

- 1. Enllaç WEB Servei d'Esports
- 2. Accés Portal d'Inscripció
- 3. Triar: "Inscripció d'Equips"
- 4. Triar: "Centre"
- 5. Aplicar els filtres en funció de la competició i categoria
- 6. Triar la competició
- 7. Escriure el nom de l'equip segons la normativa en cada cas
- 8. Confirmar la compra i efectuar el pagament amb la passarel·la de pagament

#### **GESTIO DELS EQUIPS\_DELEGATS**

- 1. <u>Dins de l'aplicació, tria EL MEU COMPTE Equips</u>
- 2. En la competició que s'afegisquen jugadors, triar: "JUGADORS"
- 3. En la pantalla de jugadors, Triar la pestanya d'"INVITACIONS"
- 4. Triar "CONVIDAR"
- 5. Escriure el correu OFICIAL de la Universitat de l'esportista per convidar a l'equip i enviar la invitació

#### **GESTIO DE LES INVITACIONS**

- 1. <u>Recepció del correu d'invitació</u>
- 2. Accedir a l'aplicació
- 3. En l'aplicació, Triar EL MEU COMPTE Equips
- 4. Triar "JUGADORS" en la part dreta de les dades de l'equip
- 5. Accedir a l'apartat d'"INVITACIONS"
- 6. ACCEPTAR o REBUTJAR la invitació realitzada per formar part d'un equip

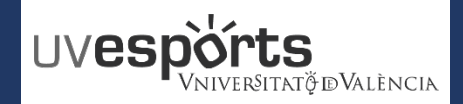

- 1. Enllaç WEB Servei d'Esports
- 2. Accés Portal d'Inscripció
- 3. Triar: "Inscripció d'Equips"
- 4. Triar: "Centre"
- 5. Aplicar els filtres en funció de la competició i categoria
- 6. Triar la competició
- 7. Escriure el nom de l'equip segons la normativa en cada cas
- 8. Confirmar la compra i efectuar el pagament amb la passarel·la de pagament

#### GESTIO DELS EQUIPS\_DELEGATS

- 1. Dins de l'aplicació, tria EL MEU COMPTE Equips
- 2. En la competició que s'afegisquen jugadors, triar: "JUGADORS"
- 3. En la pantalla de jugadors, Triar la pestanya d'"INVITACIONS"
- 4. <u>Triar "CONVIDAR"</u>
- 5. Escriure el correu OFICIAL de la Universitat de l'esportista per convidar a l'equip i enviar la invitació

#### GESTIO DE LES INVITACIONS

- 1. <u>Recepció del correu d'invitació</u>
- 2. Accedir a l'aplicació
- 3. En l'aplicació, Triar EL MEU COMPTE Equips
- 4. Triar "JUGADORS" en la part dreta de les dades de l'equip
- 5. Accedir a l'apartat d'"INVITACIONS"
- 6. ACCEPTAR o REBUTJAR la invitació realitzada per formar part d'un equip

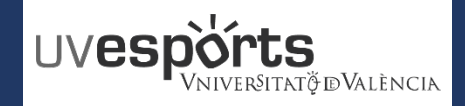

1. Enllaç WEB Servei d'Esports

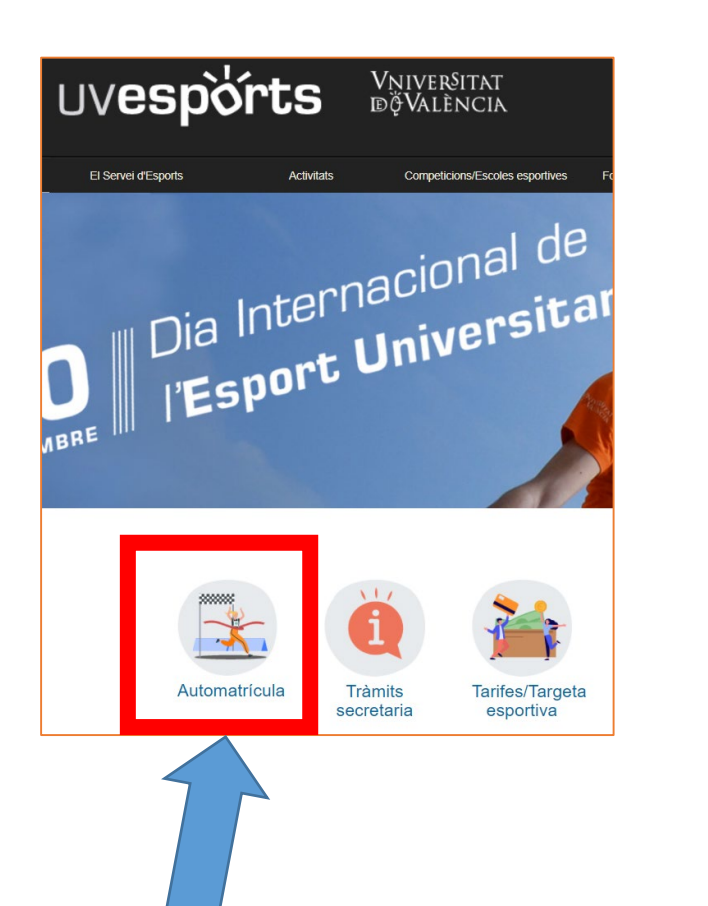

https://www.uv.es/uvweb/servei-educacio-fisicaesports/ca/automatricula-1286216001952.html

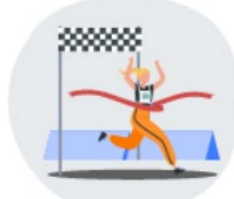

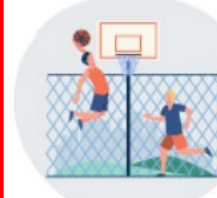

Automatrícula: cursos / activitats / escoles / competició interna esports individuals

Automatrícula. Competició interna esports colectius

Consulta la Guia d'inscripció d'esports col·lectius

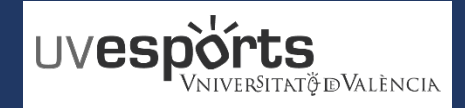

2. Accés Portal d'Inscripció

https://uv.i2a.es/CronosWebVa/Login

| Iniciar sessió                     |                |
|------------------------------------|----------------|
| Identificador                      | Usuari UV      |
| Contrasenya                        | Contrasenya UV |
| Comunitat Universitària UV         |                |
| No tancar sessió                   |                |
| ¿Ha oblidat la seva contrasenya?   |                |
| Entrar Entrar sense identificar-se |                |

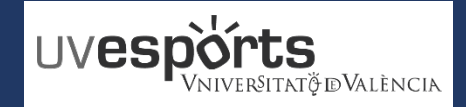

3. Triar: "Inscripció d'Equips"

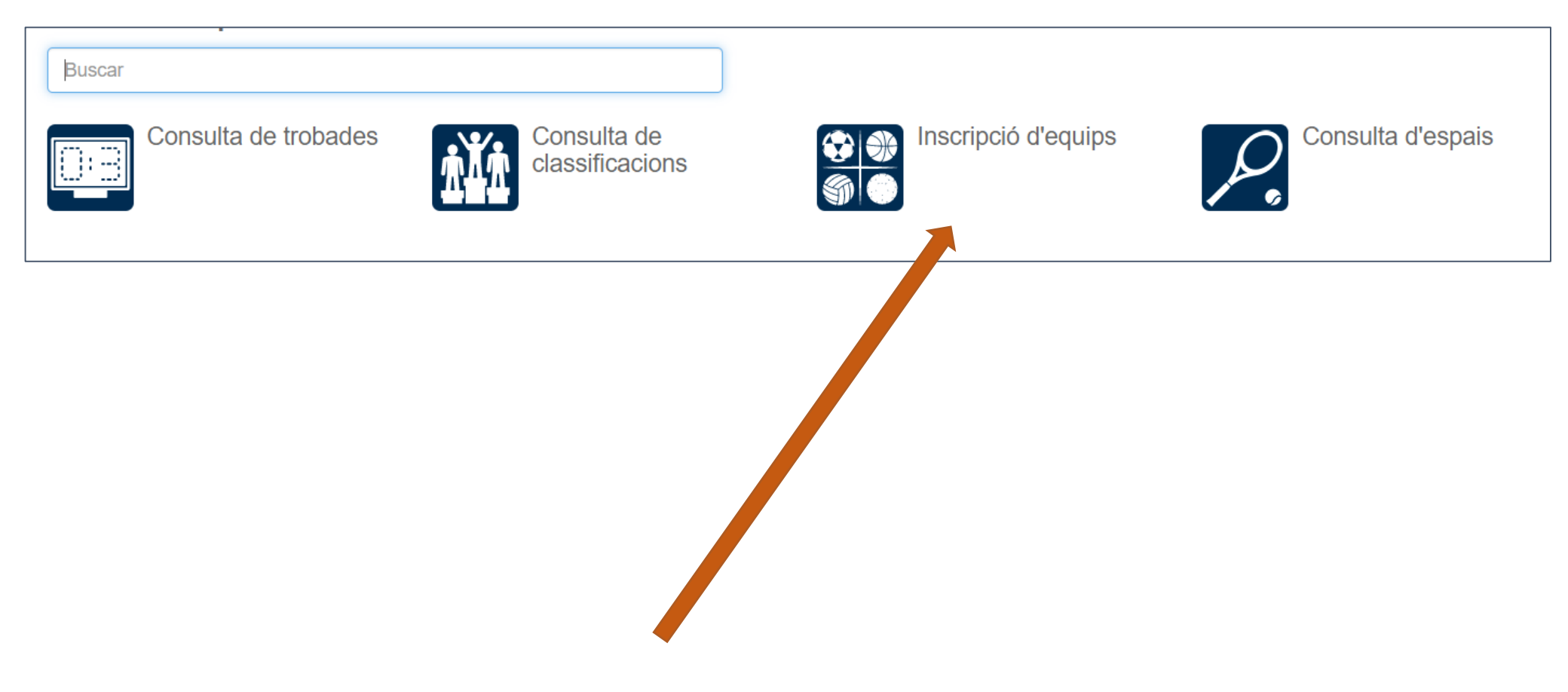

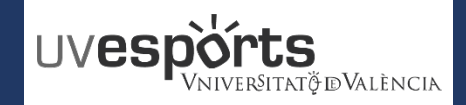

4. Triar: "Centre"

\_ S'ha de seleccionar el centre desitjat

| Buscar                                                                                     |                                                                                 |
|--------------------------------------------------------------------------------------------|---------------------------------------------------------------------------------|
| SE Blasco Ibanyez<br>• Calle Menéndez y Pelayo, 33, 46010, VALENCIA<br>• 96 398 32 36<br>• | SE Tarongers<br>• Avenida Tarongers S/N, 46022, VALENCIA<br>• 96 382 88 43<br>• |
| SE Burjassot<br>Or. Moliner, 50, 46100, BURJASSOT<br>96 354 45 76<br>O                     |                                                                                 |

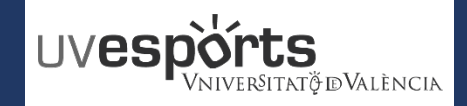

5. Aplicar els filtres en funció de la competició i categoria

\_ Seleccionar l'esport i la categoria per triar la competició

\_ Per tornar a filtrar, cal deixar les opcions de nou en blanc i tornar a fer la selecció

| Inscripció d'e           | equips                                       |                |                         |        |         |   |
|--------------------------|----------------------------------------------|----------------|-------------------------|--------|---------|---|
| Centre SE Blasco Ibanyez |                                              |                |                         |        |         |   |
| Filtres 🔺                |                                              |                |                         |        |         |   |
| Temporada                | 2021/2022                                    | ~              |                         |        |         |   |
| Esport                   | FUTBOL 7                                     | ~              |                         |        |         |   |
| Categoria                | UV - masculino                               | ~              |                         |        |         |   |
|                          |                                              | 12 resultat(s) | Buscar en els resultats | Q -    | 10      | ~ |
| Grup                     |                                              | ↓≟ Tempor      | rada                    | Places | Lliures | , |
|                          | BI_ Fútbol 7 - GRUPO A - Lunes 13:00         |                | 2021/2022               | 4      |         | 4 |
|                          | BI_ Fútbol 7 - GRUPO B - Lunes 16:00 y 17:00 |                | 2021/2022               | 4      |         | 4 |

6. Triar la competició

\_ Triar la competició en la ICONA que apareix en situar el ratolí a la part dreta de "places"

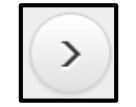

| Inscripció d'            | equips                                           |                                        |                |                |
|--------------------------|--------------------------------------------------|----------------------------------------|----------------|----------------|
| Centre SE Blasco Ibanyez |                                                  |                                        |                |                |
| Filtres A                |                                                  |                                        |                | Places Lliures |
| Temporada                | 2021/2022                                        | ~                                      |                |                |
| Esport                   | FUTBOL 7                                         | ~                                      |                | 4 • > 4        |
| Categoria                | UV - masculino                                   | ~                                      |                | 4 Seleccionar  |
|                          |                                                  | 12 resultat(s) Buscar en els resultats | Q • 10         |                |
| Grup                     |                                                  | ↓≟ Temporada                           | Places Lliures |                |
|                          | BI_ Fútbol 7 - GRUPO A - Lunes 13:00             | 2021/2022                              | 4 • > 4        |                |
|                          | BI_ Fútbol 7 - GRUPO B - Lunes 16:00 y 17:00     | 2021/2022                              | 4 Seleccionar  |                |
|                          | BI_ Fútbol 7 - GRUPO C - Lunes 20:00             | 2021/2022                              | 4 3            |                |
|                          | BI_ Fútbol 7 - GRUPO D - Martes 17:00 y 18:00    | 2021/2022                              | 4 3            |                |
|                          | BI_ Fútbol 7 - GRUPO E - Miércoles 13:00 y 14:00 | 2021/2022                              | 4 4            |                |

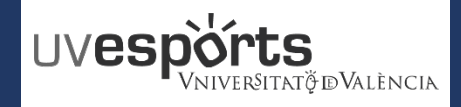

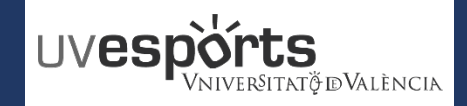

7. Escriure el nom de l'equip segons la normativa en cada cas

\_ Escriure en "Equip", una vegada feta la comprovació de les dades d'inscripció, el nom i la titulació del delegat i s'assignarà un nom a l'equip per l'organització en funció de la titulació del delegat.

| Inscripció d'equips                                                                                                    |  |
|----------------------------------------------------------------------------------------------------|--|
| <ul> <li>Centre SE Blasco Ibanyez </li> <li>Grup Bl_ Fútbol 7 - GRUPO A - Lunes 13:00 </li> <li>Data d'alta 24/9/2021</li> </ul> |  |
| Triï les condicions                                                                                                    |  |
| Continuar                                                                                                    |  |

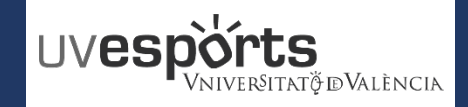

8. Confirmar la compra i efectuar el pagament amb la passarel·la de pagament

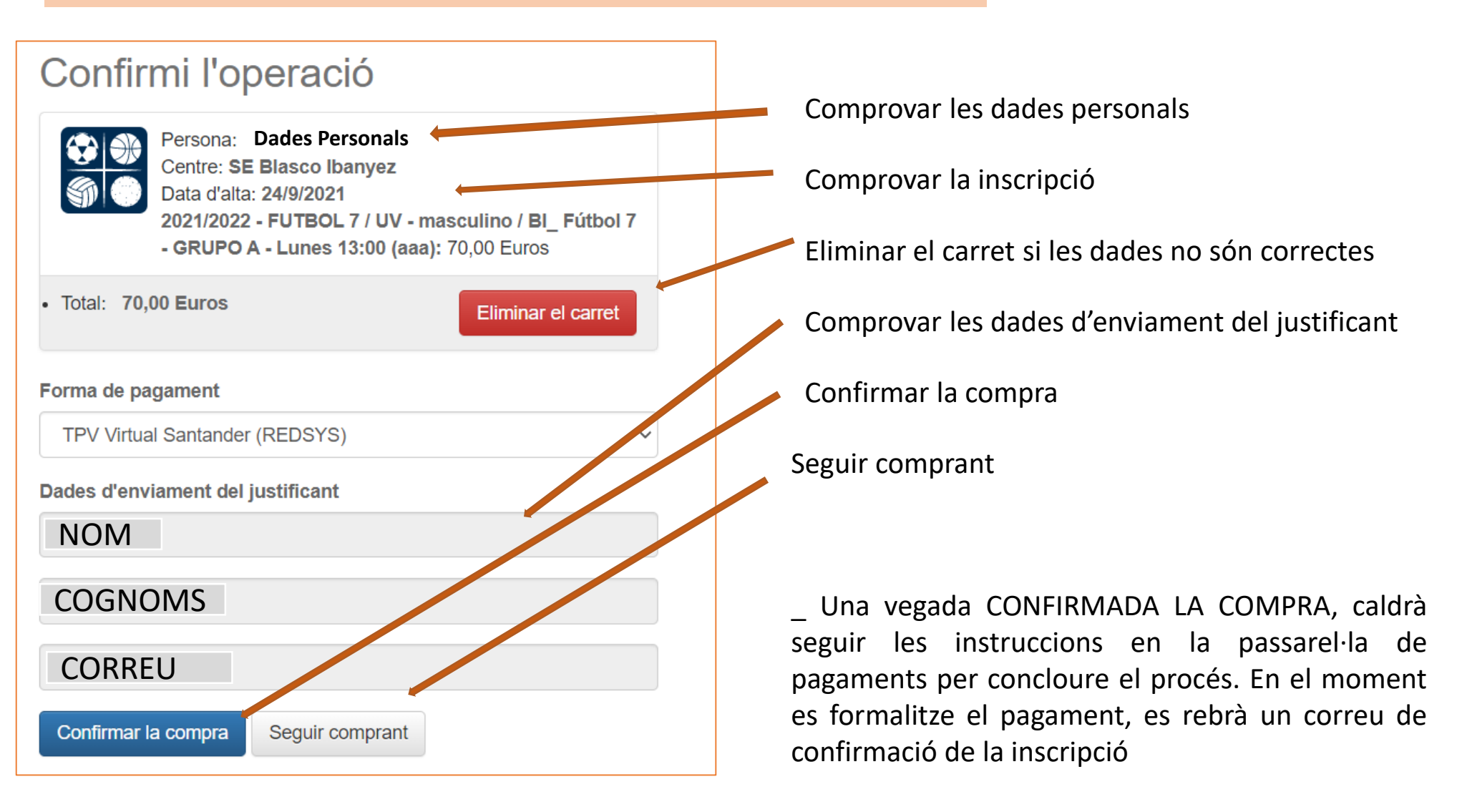

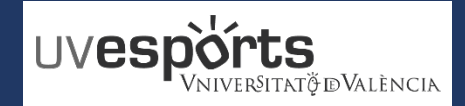

- 1. Enllaç WEB Servei d'Esports
- 2. Accés Portal d'Inscripció
- 3. Triar: "Inscripció d'Equips"
- 4. Triar: "Centre"
- 5. Aplicar els filtres en funció de la competició i categoria
- 6. Triar la competició
- 7. Escriure el nom de l'equip segons la normativa en cada cas
- 8. Confirmar la compra i efectuar el pagament amb la passarel·la de pagament

#### **GESTIO DELS EQUIPS\_DELEGATS**

- 1. <u>Dins de l'aplicació, tria EL MEU COMPTE Equips</u>
- 2. En la competició que s'afegisquen jugadors, triar: "JUGADORS"
- 3. En la pantalla de jugadors, Triar la pestanya d'"INVITACIONS"
- 4. Triar "CONVIDAR"
- 5. Escriure el correu OFICIAL de la Universitat de l'esportista per convidar a l'equip i enviar la invitació

#### GESTIO DE LES INVITACIONS

- 1. <u>Recepció del correu d'invitació</u>
- 2. Accedir a l'aplicació
- 3. En l'aplicació, Triar EL MEU COMPTE Equips
- 4. Triar "JUGADORS" en la part dreta de les dades de l'equip
- 5. Accedir a l'apartat d' "INVITACIONS"
- 6. ACCEPTAR o REBUTJAR la invitació realitzada per formar part d'un equip

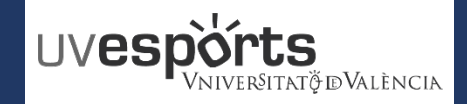

1. Dins de l'aplicació, triar EL MEU COMPTE – Equips

\_ Una vegada inscrit l'equip, per gestionar esportistes, cal accedir a "EL MEU COMPTE" – "EQUIPS"

| Vnive<br>idçVai | RÝITAT 🔒                                            |                             |                                                                                              |                     | El meu compte 🗸                                                                |
|-----------------|-----------------------------------------------------|-----------------------------|----------------------------------------------------------------------------------------------|---------------------|--------------------------------------------------------------------------------|
|                 | Triï una operació<br>Buscar<br>Consulta de trobades | Consulta de classificacions | Inscripció d'equips                                                                          | - Doo<br>Not<br>Equ | cuments personals<br>es personals<br>serves d'espais<br>uips<br>sulta d'espais |
|                 |                                                     | Dod   Note   Res   Equ      | El meu compte –<br>cuments personals<br>es personals<br>serves d'espa <sup>:</sup> ,<br>tips |                     |                                                                                |

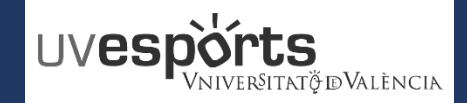

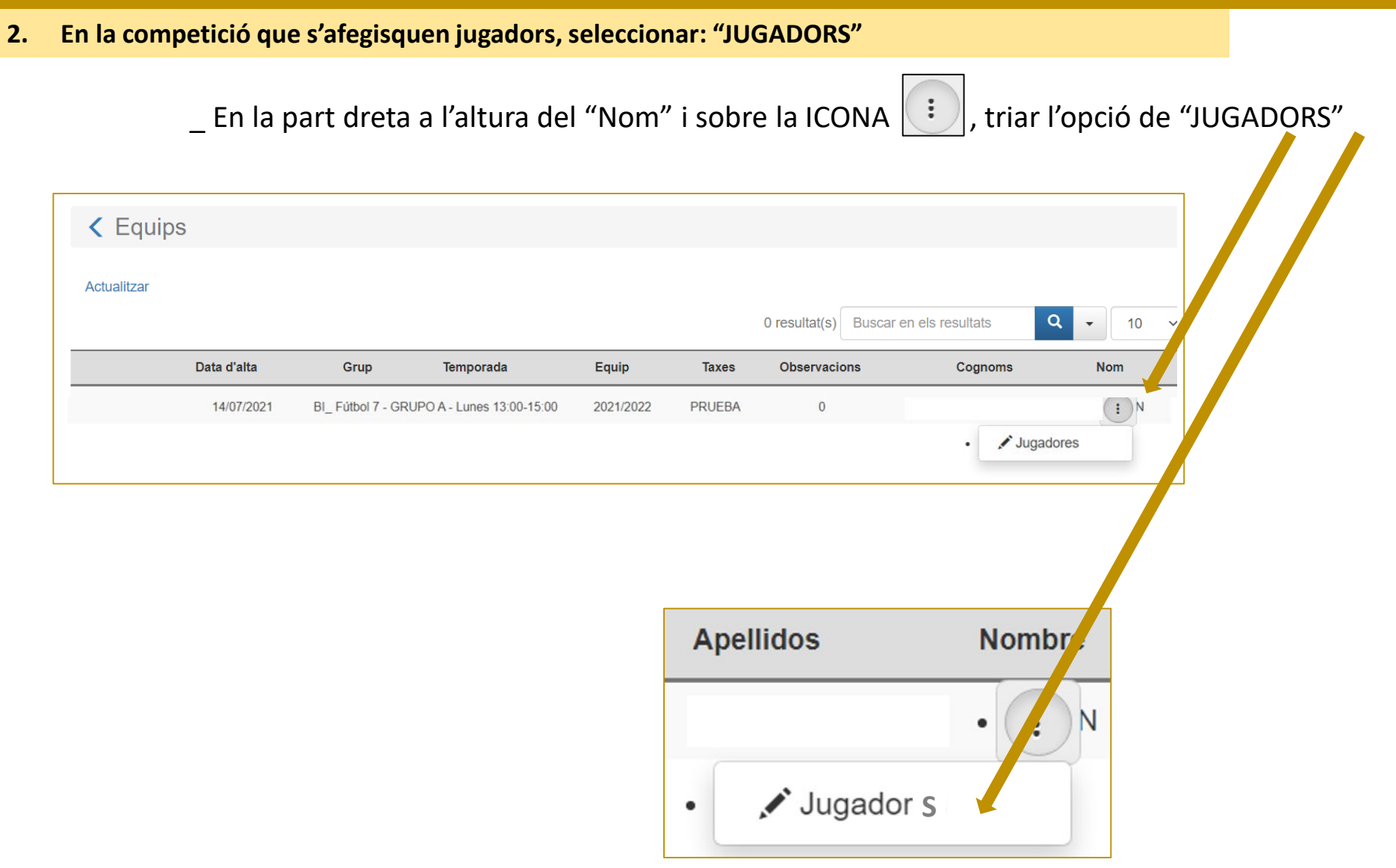

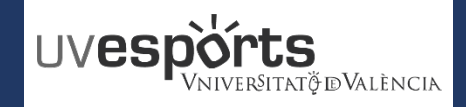

3. En la pantalla de jugadors, triar la pestanya d'"INVITACIONS"

\_ En la pantalla de "JUGADORS" (en la que es veuen tots els jugadors inscrits), triar l'apartat "INVITACIONS".

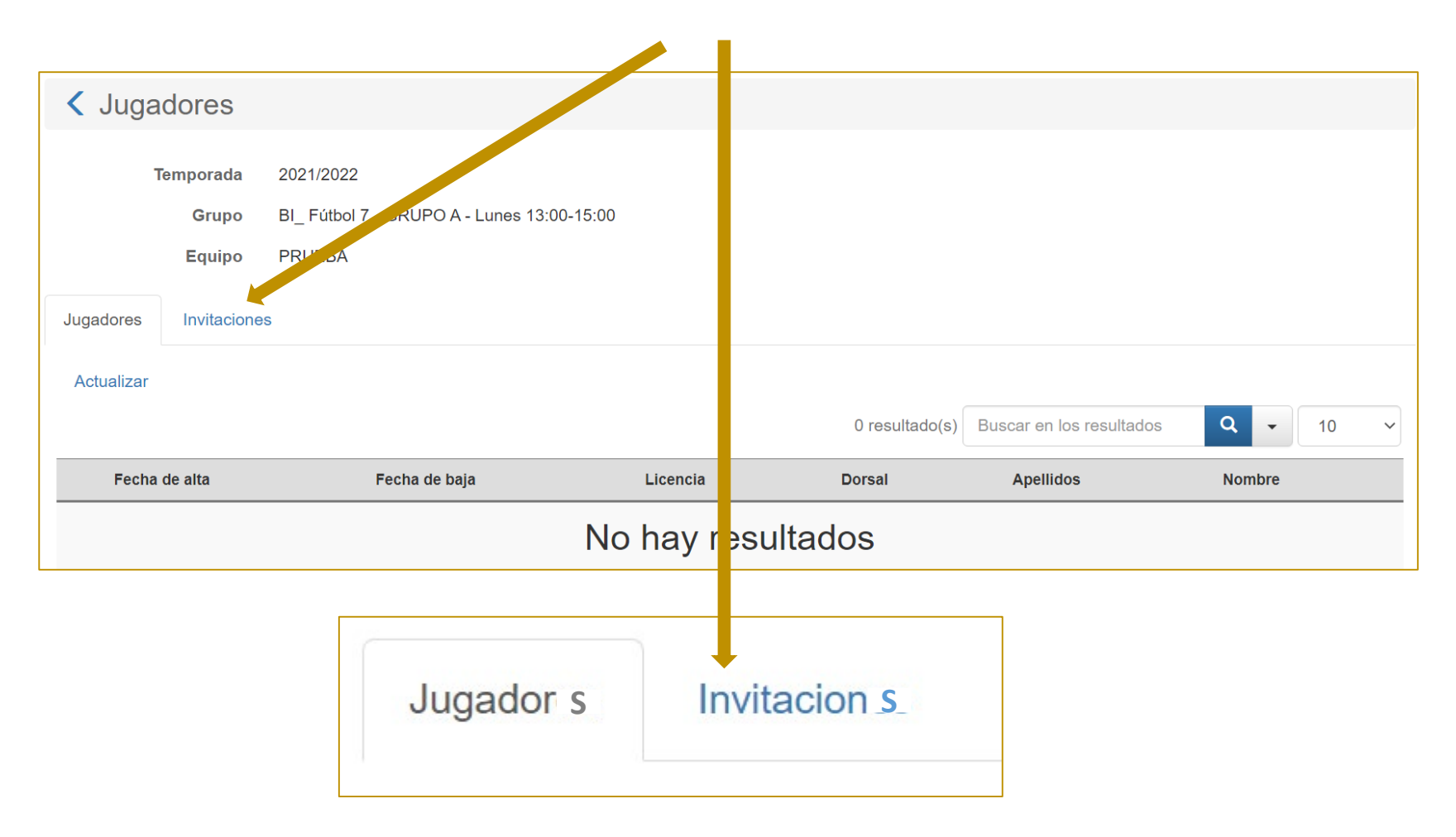

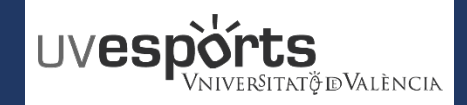

4. Triar "CONVIDAR"

\_ En l'apartat d'invitacions, triar l'opció de "CONVIDAR"

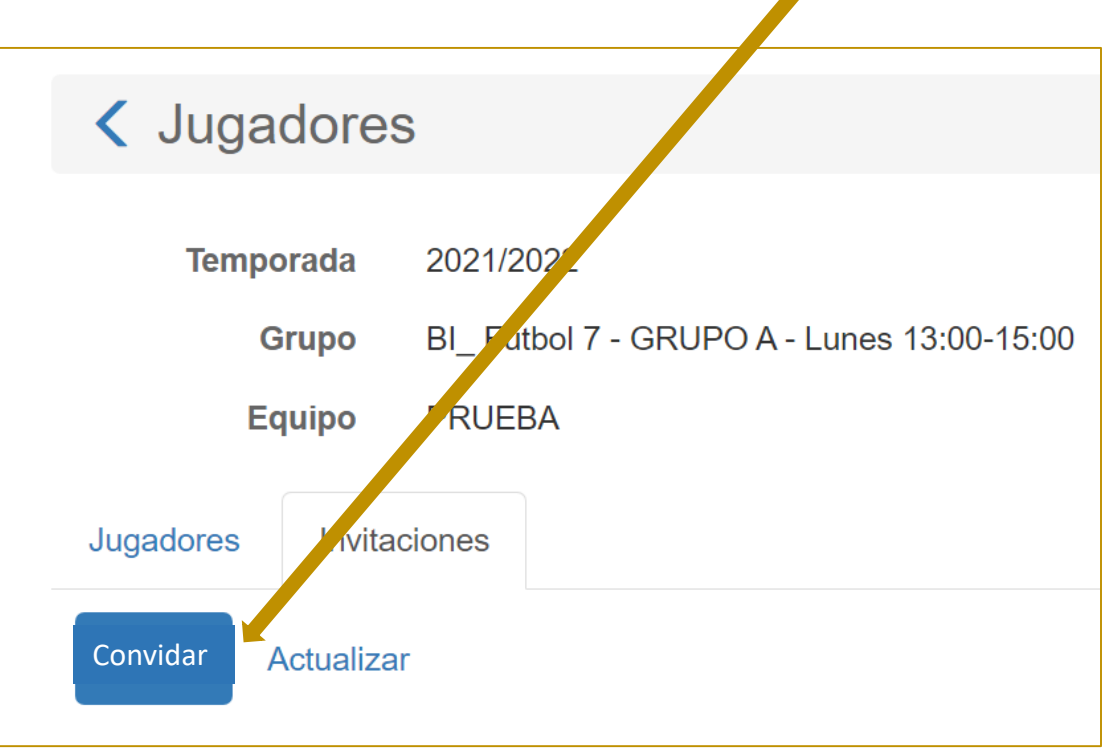

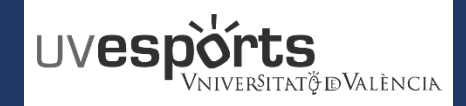

- 5. Escriure el correu OFICIAL de la Universitat de l'esportista per convidar a l'equip i enviar la invitació
- \_ Escriure el correu oficial de la Universitat de València de l'esportista que es desitje convidar i enviar.
- \_ TOTS i TOTES els i les participants han de ser membres en ACTIU en la Universitat

| Jugadores / Invitar |
|---------------------|
| Correo electrónico  |
| Enviar Salir        |

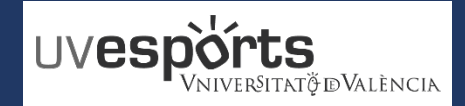

- 1. Enllaç WEB Servei d'Esports
- 2. Accés Portal d'Inscripció
- 3. Triar: "Inscripció d'Equips"
- 4. Triar: "Centre"
- 5. Aplicar els filtres en funció de la competició i categoria
- 6. Triar la competició
- 7. Escriure el nom de l'equip segons la normativa en cada cas
- 8. Confirmar la compra i efectuar el pagament amb la passarel·la de pagament

#### GESTIO DELS EQUIPS\_DELEGATS

- 1. Dins de l'aplicació, tria EL MEU COMPTE Equips
- 2. En la competició que s'afegisquen jugadors, triar: "JUGADORS"
- 3. En la pantalla de jugadors, Triar la pestanya d'"INVITACIONS"
- 4. <u>Triar "CONVIDAR"</u>
- 5. Escriure el correu OFICIAL de la Universitat de l'esportista per convidar a l'equip i enviar la invitació

#### **GESTIO DE LES INVITACIONS**

- 1. <u>Recepció del correu d'invitació</u>
- 2. Accedir a l'aplicació
- 3. En l'aplicació, Triar EL MEU COMPTE Equips
- 4. Triar "JUGADORS" en la part dreta de les dades de l'equip
- 5. Accedir a l'apartat d'"INVITACIONS"
- 6. ACCEPTAR o REBUTJAR la invitació realitzada per formar part d'un equip

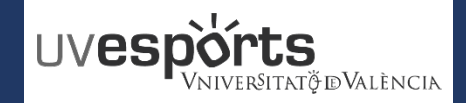

- 1. Recepció del correu d'invitació
- \_ Una vegada enviades pel delegat, es rebran les invitacions per part dels esportistes al seu correu
- \_ Una vegada rebut el correu, hauran de seguir les instruccions

### \_ ELS DELEGATS TAMBÉ HAN D'ENVIAR-SE LA INVITACIÓ I ACCEPTAR-LA SI VOLEN FORMAR PART DE L'EQUIP COM A JUGADORS

#### Hola,

**NOMBRE APELLIDO APELLIDO** le invita a unirse al equipo **NOMBRE DEL EQUIPO** para participar en la competición **NOMBRE DE LA COMPETICION** de la temporada **20--/20-**.

Si usted considera que no es el destinatario de este correo o que se le ha podido enviar por error, por favor, ignórelo. De lo contrario, podrá aceptar o rechazar la invitación accediendo a la siguiente dirección: https://uv.i2a.es/CronosWeb/

Si no está registrado deberá registrarse previamente. Una vez registrado, para gestionar su invitación inicie sesión, acceda a "Mi cuenta > Equipos", pulse sobre el botón asociado al equipo y a continuación elija la opción "Jugadores". Finalmente seleccione la pestaña "Invitaciones" y pulse sobre el botón asociado a la invitación para aceptarla o rechazarla.

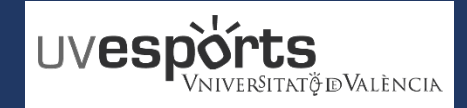

2. Accedir a l'aplicació

https://uv.i2a.es/CronosWebVa/Login

| Iniciar sessió                     |                |
|------------------------------------|----------------|
| Identificador                      | Usuari UV      |
| Contrasenya                        | Contrasenya UV |
| Comunitat Universitària UV         | ~              |
| ✓ No tancar sessió                 |                |
| ¿Ha oblidat la seva contrasenya?   |                |
| Entrar Entrar sense identificar-se |                |

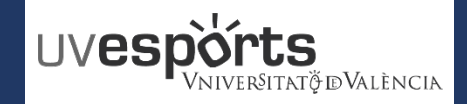

3. En l'aplicació, seleccionar EL MEU COMPTE - Equips

\_ Una vegada en l'aplicació, triar l'opció de "El MEU COMPTE" – "Equips", en la part superior dreta.

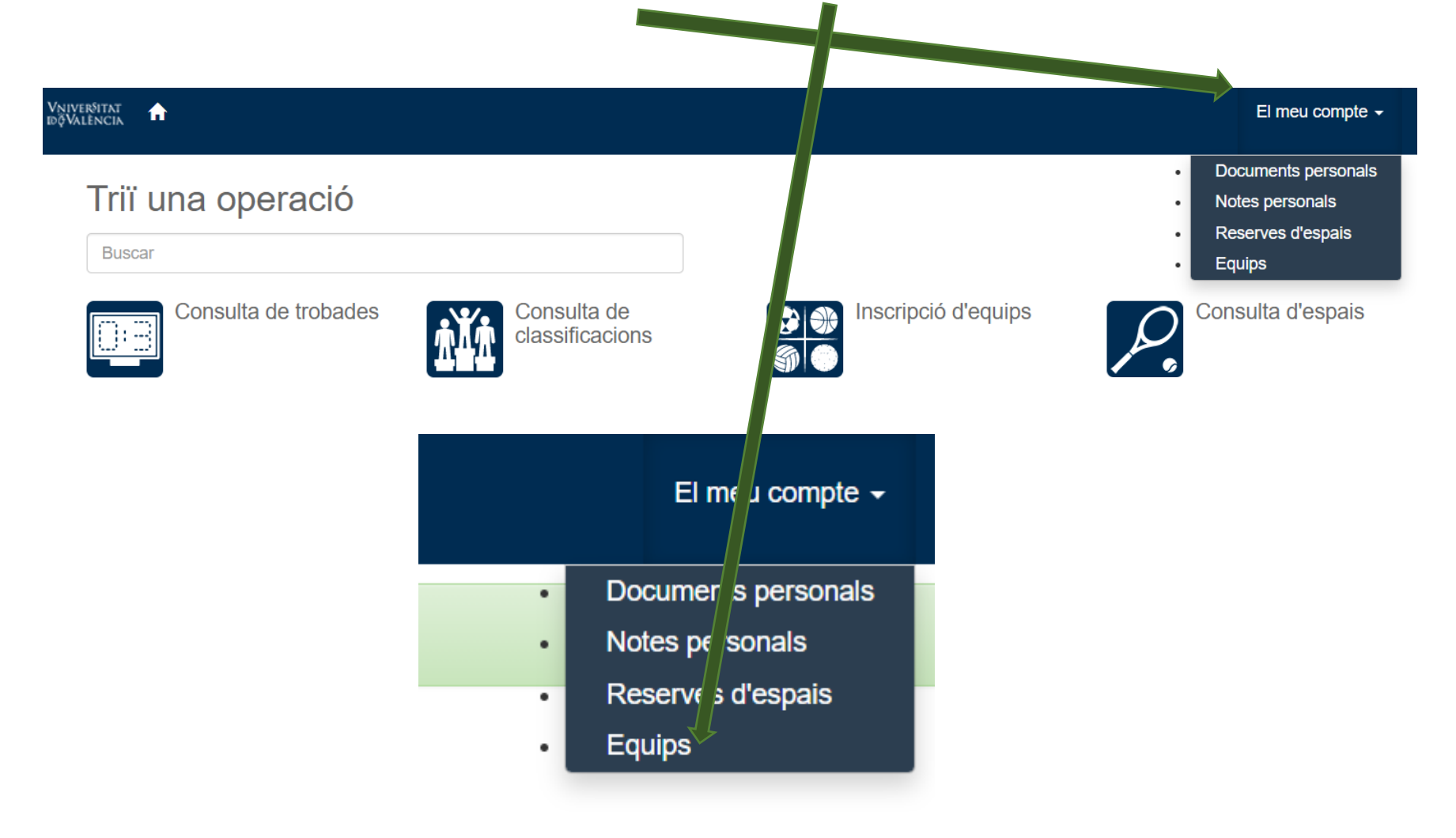

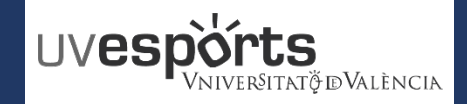

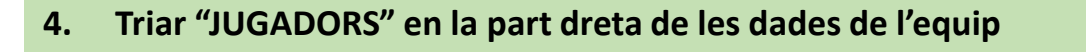

\_ En la part dreta a l'altura del "Nom" i sobre la ICONA 🗾, triar l'opció de "JUGADORS"

| < Equip | 9S          |                   |                           |           |        |                                          |                        |               |
|---------|-------------|-------------------|---------------------------|-----------|--------|------------------------------------------|------------------------|---------------|
|         | Data d'alta | Grup              | Temporada                 | Equip     | Taxes  | 0 resultat(s) Buscar en els Observacions | resultats Q<br>Cognoms | • 10 •<br>Nom |
|         | 14/07/2021  | BI_ Fútbol 7 - GR | UPO A - Lunes 13:00-15:00 | 2021/2022 | PRUEBA | 0                                        | a lugado               |               |
|         |             |                   |                           |           |        |                                          | , buguu                |               |
|         |             |                   |                           |           |        |                                          |                        |               |
|         |             |                   |                           |           |        |                                          |                        |               |
|         |             |                   |                           |           | Apel   | lidos                                    | Nomb                   | τ.            |
|         |             |                   |                           |           |        |                                          | •                      | N             |
|         |             |                   |                           |           |        | • · · ·                                  |                        |               |

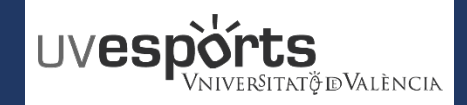

#### 5. Accedir a l'apartat d'"INVITACIONS"

\_ En la pantalla de "JUGADORS", triar l'apartat "INVITACIONS".

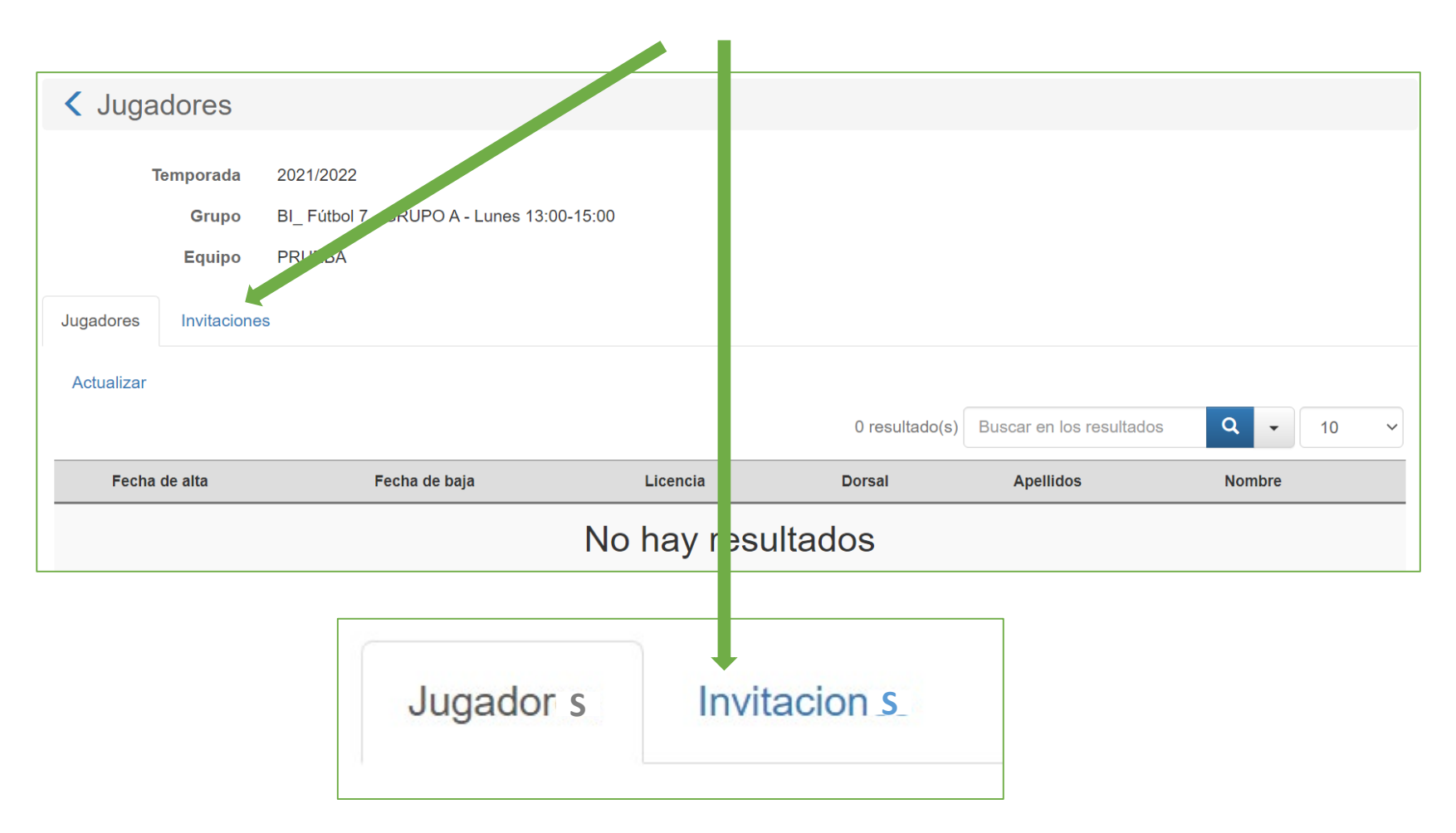

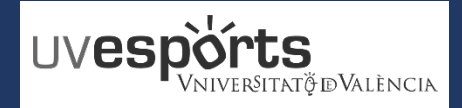

6. ACCEPTAR o REBUTJAR la invitació realitzada per formar part d'un equip

\_ Dintre de l'apartat "INVITACIONS", baix d'"IDENTIFICADOR" y sobre la ICONA

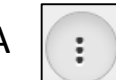

# ACCEPTAR LA INVITACIO REBUTJAR LA INVITACIO

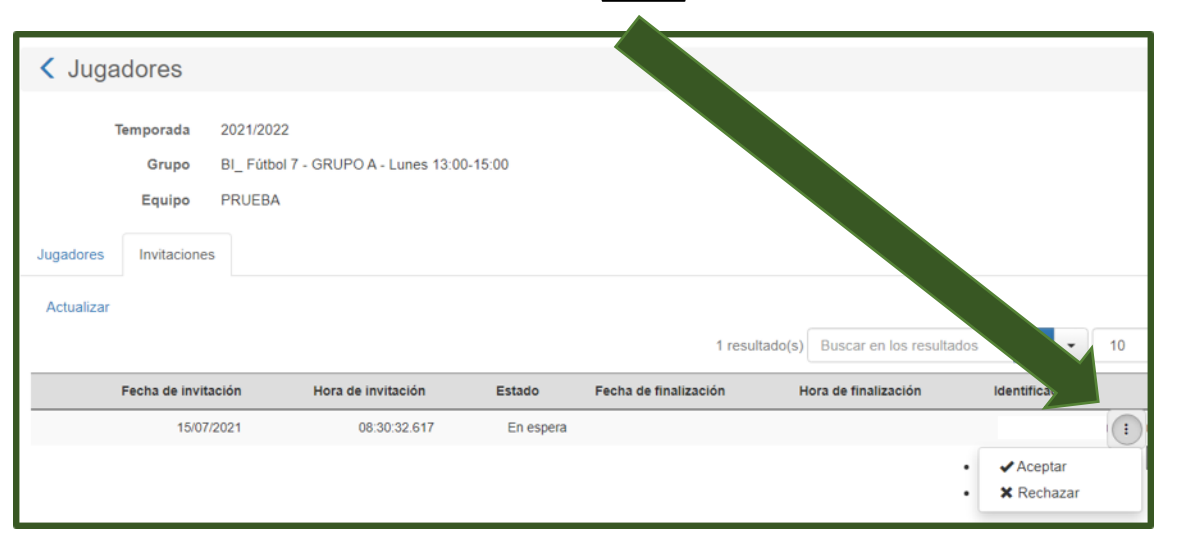

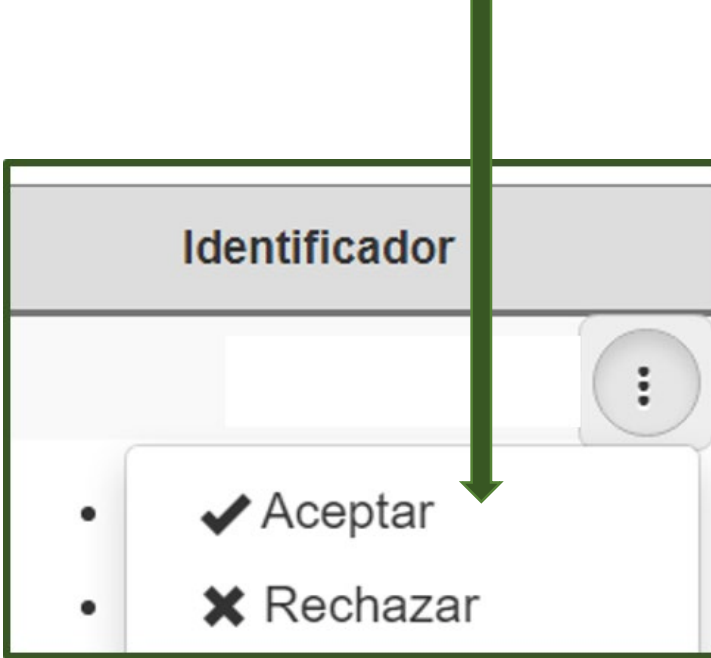

\_ ELS DELEGATS I DELEGADES TAMBE HAN DE FER EL MATEIX PROCEDIMENT PER PODER FORMAR PART DE L'EQUIP COM A JUGADORS I JUGADORES